## Como faço para dividir um abastecimento no caixa?

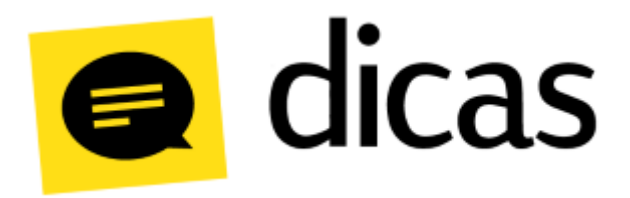

## Como faço para dividir um abastecimento no caixa?

Algumas situações na rotina do Posto de Combustível necessitam que o sistema possua funcionalidades particulares como a divisão de abastecimentos, que pode ser útil para clientes a prazo, pois permite que o cliente realize o pagamento em nota a prazo e com outra forma de pagamento após o abastecimento ter sido dividido.

(1) Atenção:

Esta funcionalidade é permitida apenas em estados onde não vigoram o PAF-ECF.

## Como fazer?

A divisão de abastecimento é habilitada através de um parâmetro configurado no PDV, onde é possível restringir a sua disponibilidade ao nível de acesso do usuário do caixa. Quando o parâmetro estiver configurado e a automação de bombas habilitada, na tela principal do caixa será apresentado o botão **Dividir Abastec. (Ctrl+Shift+D)**:

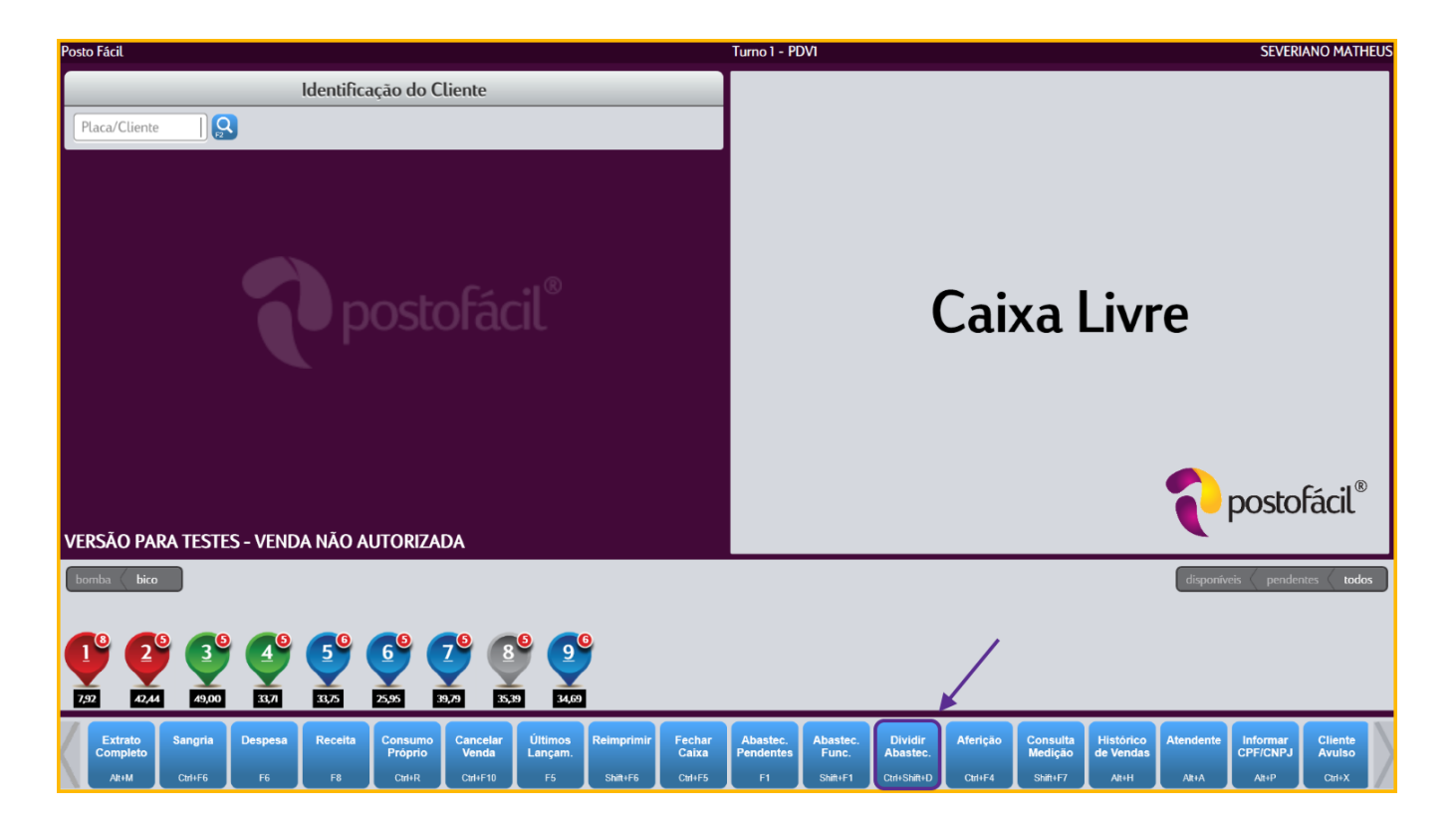

Ao clicar no botão Dividir Abastec. (Ctrl+Shift+D) será apresentada a seguinte tela:

| Divisão de abastecimentos pendentes |                      |                   |  |  |  |  |  |  |  |  |
|-------------------------------------|----------------------|-------------------|--|--|--|--|--|--|--|--|
| Bico F2                             |                      |                   |  |  |  |  |  |  |  |  |
| Combustível                         |                      |                   |  |  |  |  |  |  |  |  |
|                                     |                      |                   |  |  |  |  |  |  |  |  |
| Quantidade                          | Preço Unitário (R\$) | Valor Atual (R\$) |  |  |  |  |  |  |  |  |
|                                     |                      |                   |  |  |  |  |  |  |  |  |
| Novo Valor (R\$)                    | Complemento (R\$)    |                   |  |  |  |  |  |  |  |  |
|                                     |                      |                   |  |  |  |  |  |  |  |  |
|                                     |                      | OK<br>F4 Esc      |  |  |  |  |  |  |  |  |

Na tela acima deve ser indicado qual é bico que possui o abastecimento a ser dividido. Ao selecionar o bico será solicitado que o usuário informe qual abastecimento será dividido:

| Abastecimentos pendentes (bico 3) |                                 |  |                               |              |          |                      |                     |  |  |  |  |
|-----------------------------------|---------------------------------|--|-------------------------------|--------------|----------|----------------------|---------------------|--|--|--|--|
| Bico<br>B3                        | Combustível<br>ALCOOL HIDRATADO |  | Data/Hora<br>31/07/2017 08:48 | Qtd<br>3,247 | Un<br>LT | Preço (R\$)<br>2,390 | Valor (R\$)<br>7,76 |  |  |  |  |
|                                   |                                 |  |                               |              |          | OK<br>F4             | Cancelar            |  |  |  |  |

Ao selecionar um abastecimento, o sistema retornará para tela de Divisão de abastecimentos pendentes:

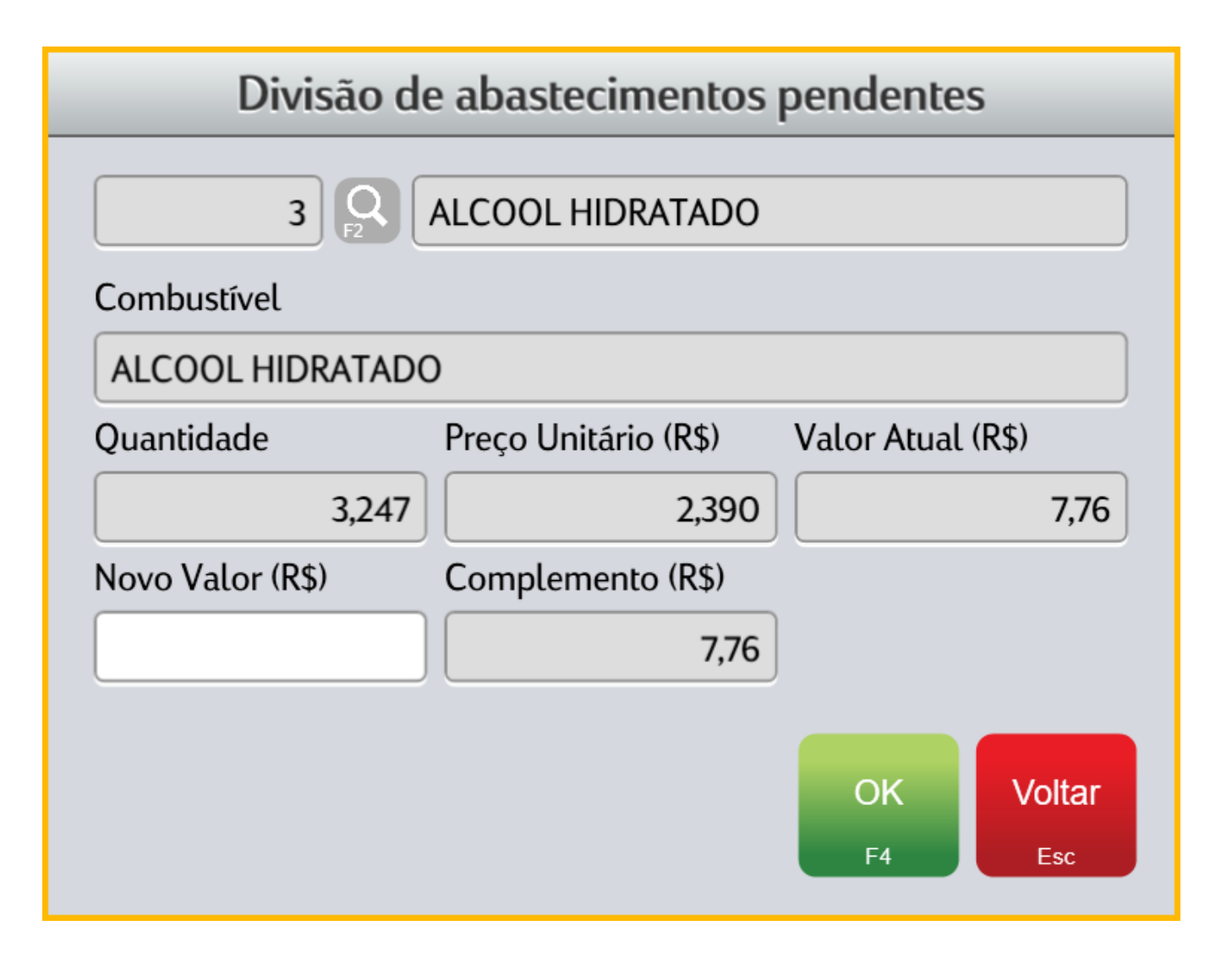

Para dividir o abastecimento, informe no campo Novo Valor (R\$) o valor do novo abastecimento. Ao digitar o valor do novo abastecimento, será exibido no campo Complemento (R\$) o valor do segundo abastecimento:

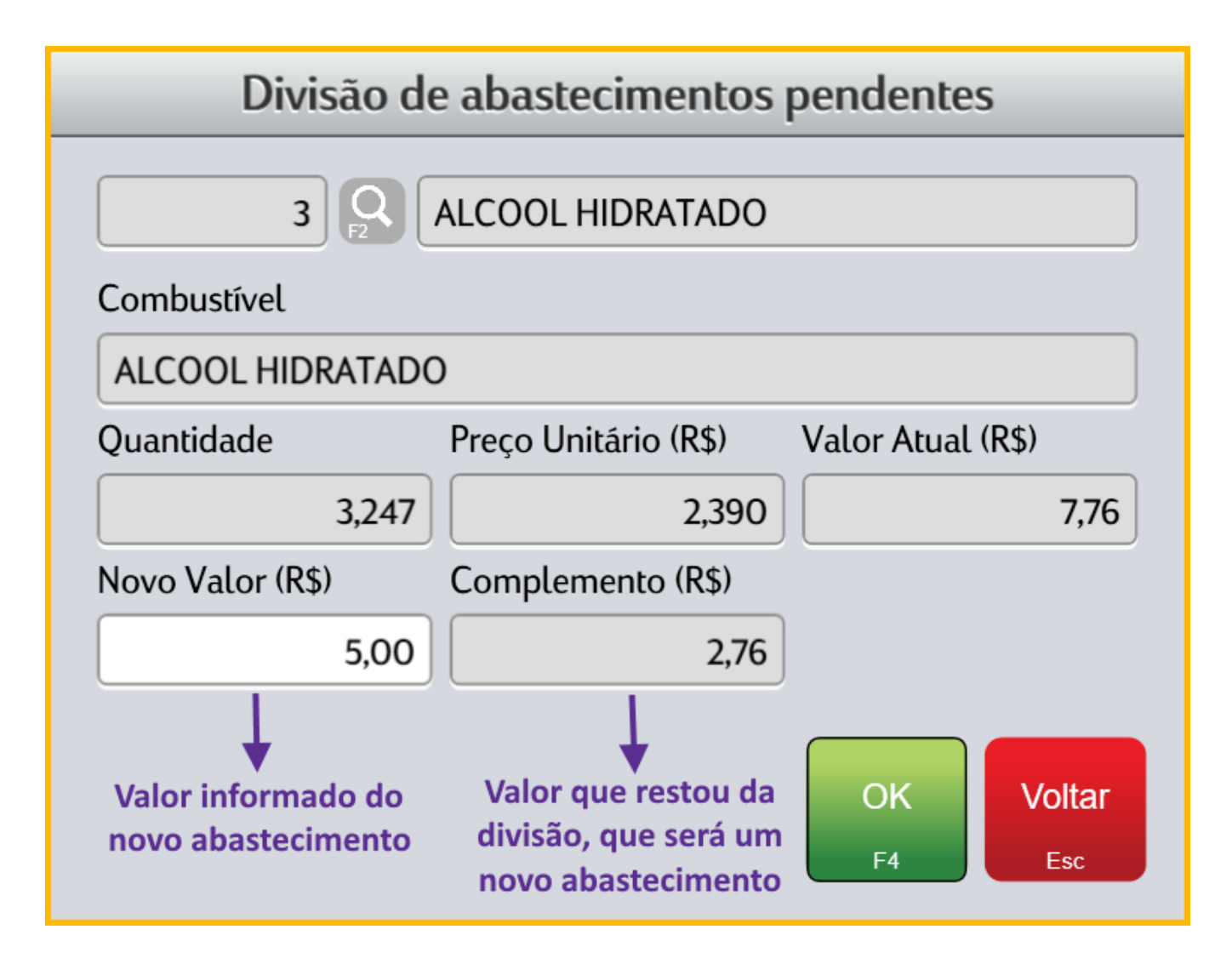

Para confirmar a divisão do abastecimento, basta clicar em OK (F4):

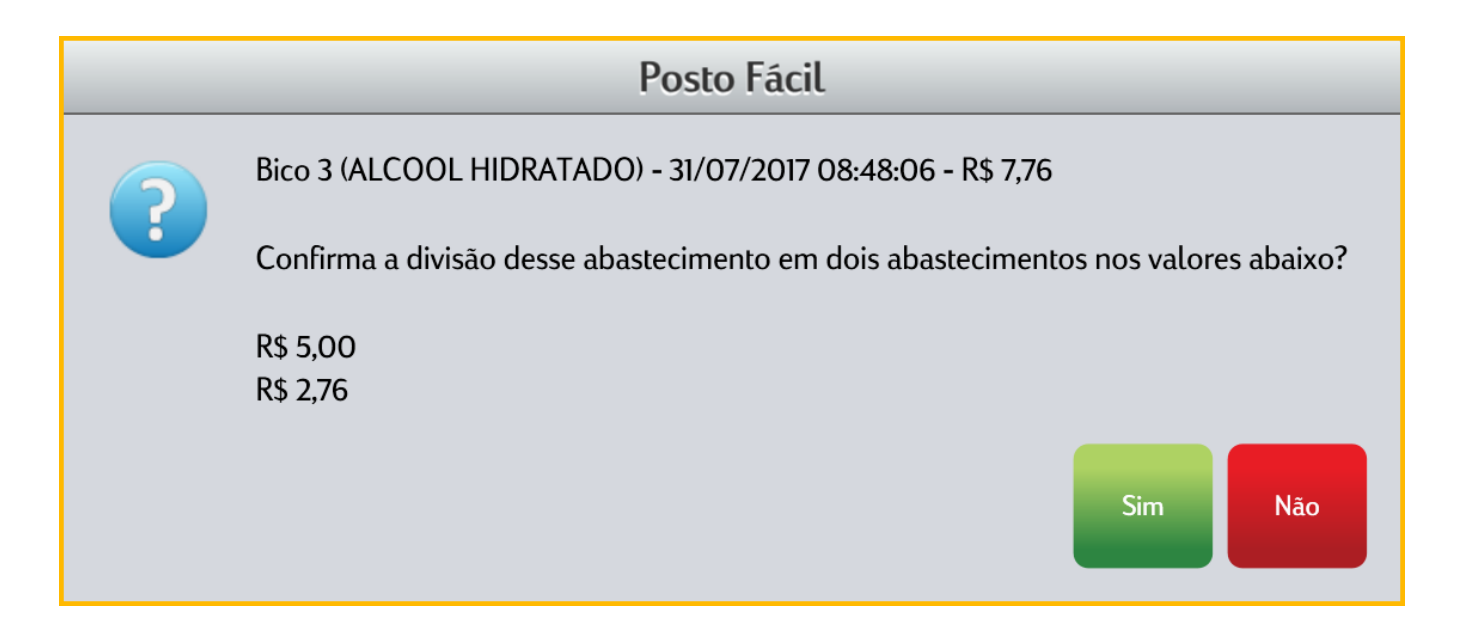

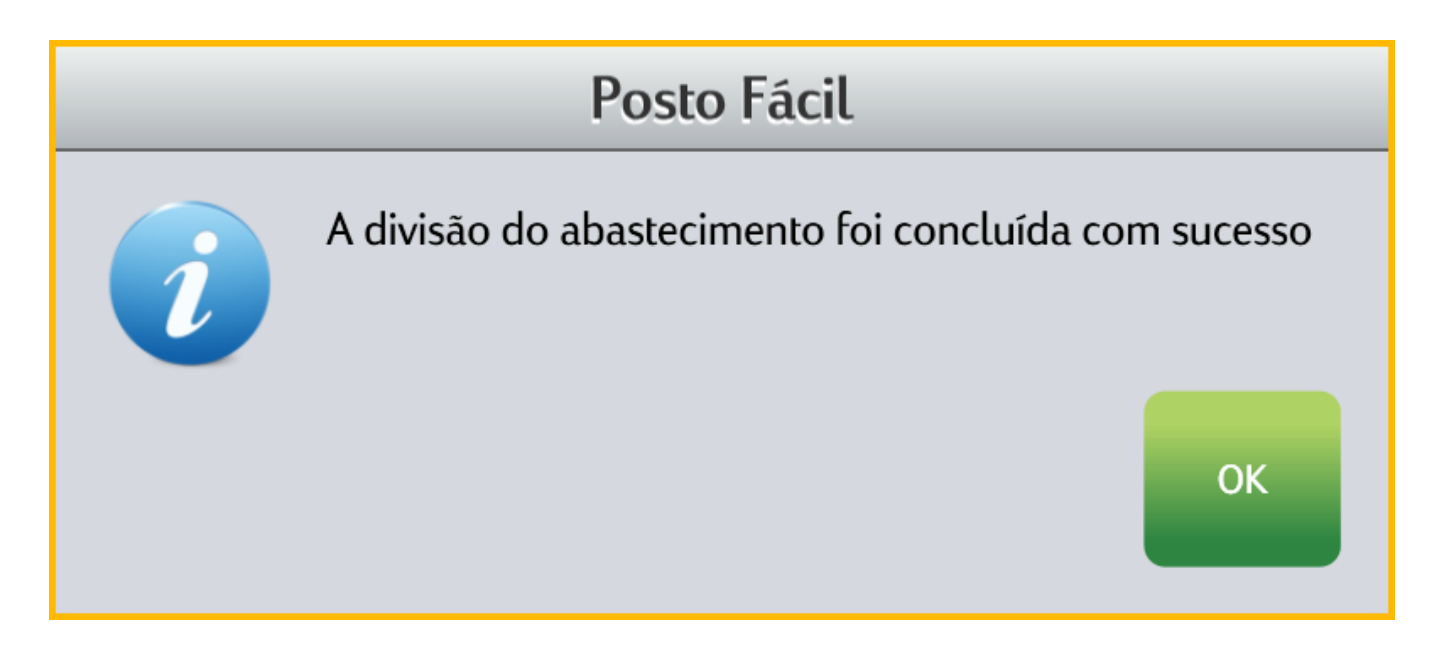

Após confirmar a divisão, o abastecimento original será dividido e o sistema irá criar dois novos abastecimentos com os respectivos valores informados nos campos Novo Valor (R\$) e Complemento (R\$):

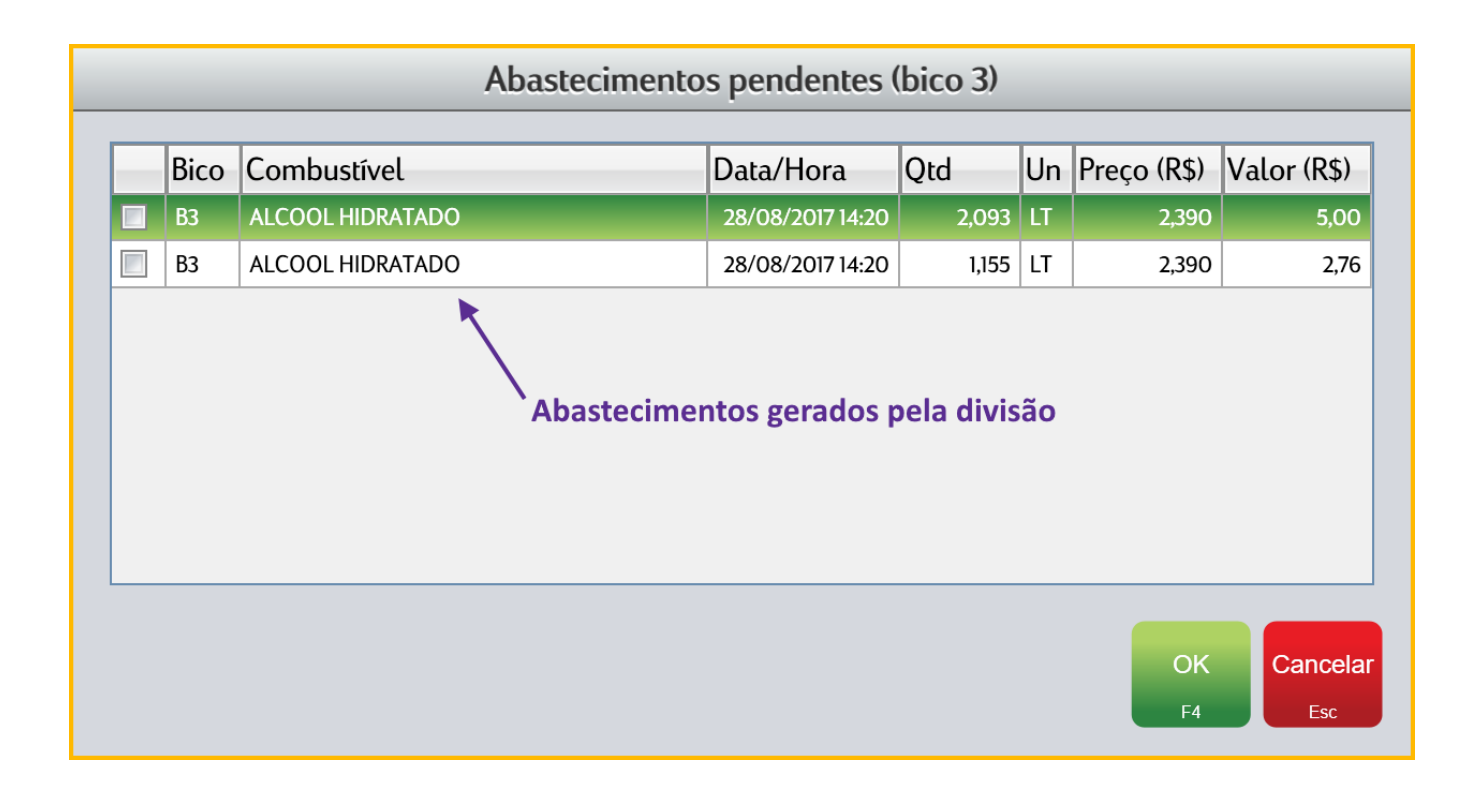